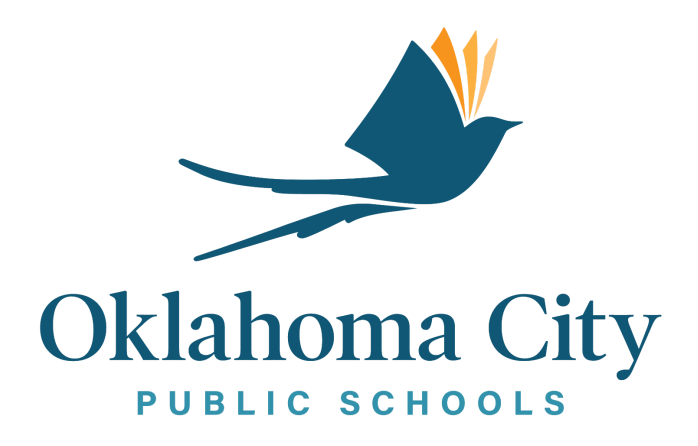

# 10 Consejos de Tecnología

#### Tabla de Contenidos

| ¿Cómo agregar una impresora a una computadora laptop MacBook?                         | 2        |
|---------------------------------------------------------------------------------------|----------|
| <u>Si un archivo PDF no se abre o imprime</u>                                         | 3        |
| Firmar la Política de Uso Aceptable para Estudiantes Signing the Student AUP          | 8        |
| <u> Firmar la aceptación de Google – Estudiantes</u>                                  | 10       |
| <u>Cómo conectar un Chromebook a una red de WiFi</u>                                  | 12       |
| Pasos para conectarse a una red portátil de WiFi                                      | 14       |
| <u>Cómo firmar el RUP del personal</u>                                                | 16       |
| <u>No hay audio desde el modo de presentación durante Google Meet o Hangout</u><br>19 | <u>s</u> |
| <u>Cómo iniciar sesión con su cuenta de Gmail del Distrito</u>                        | 21       |
| <u>Conectar correo electrónico a dispositivo móvil</u>                                | 21       |

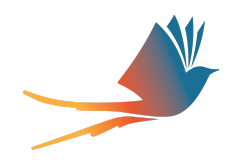

#### ¿Cómo agregar una impresora a una computadora laptop MacBook?

Antes de que se pueda agregar la impresora, el usuario deberá conocer la dirección IPV4 de la impresora, que generalmente se muestra como xx.xx.xx.xx donde las x son todos los números. En las impresoras Lexmark, se encuentra en la pantalla de visualización en la esquina superior izquierda o derecha en letra pequeña gris.

- 1. Seleccione "system preferences".
- 2. Haga clic en "Printers and Scanners".
- 3. Agregue la impresora haciendo clic en el pequeño ícono con el símbolo + debajo de la ventana en el lado izquierdo.
- 4. Haga clic en el ícono IP en la parte superior IP.
- 5. Ingrese la dirección IP de la impresora.
- 6. Para el protocolo, seleccione "Line Printer Daemon LPD"
- 7. Puede cambiar el nombre de la impresora en la sección inferior de *"name, location, and use".* Esto es opcional.
- 8. Haga clic en "add"

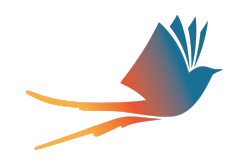

#### Si un archivo PDF no se abre o imprime

Sobre este tema recibimos muchas llamadas porque hay muchas veces en que los usuarios no tienen cargadas las extensiones adecuadas para ver o imprimir un archivo PDF desde un navegador de internet.

Puede que el archivo PDF se esté abriendo en una ventana del navegador de Internet en lugar de en Adobe.

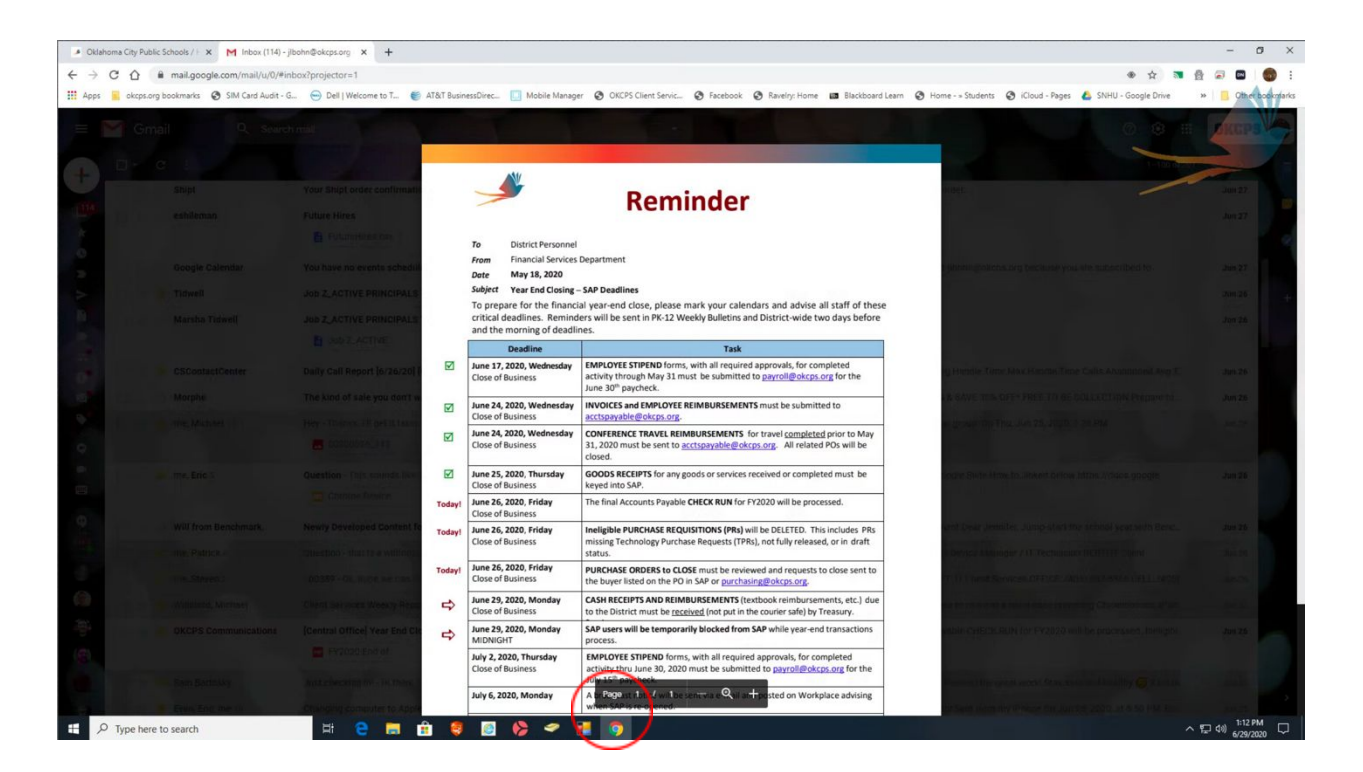

Si el archivo no se imprime, descárguelo haciendo clic en el botón de descarga en la esquina superior derecha.

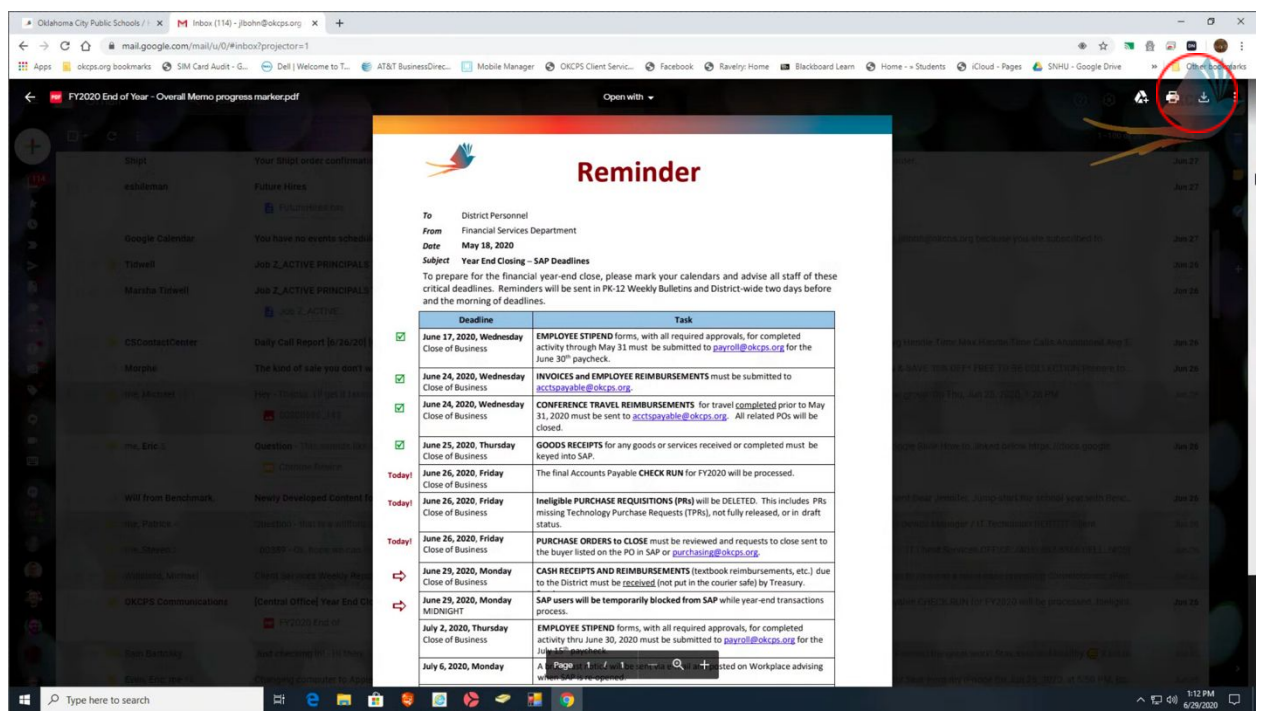

Una vez descargado, verá el archivo en la esquina inferior izquierda.

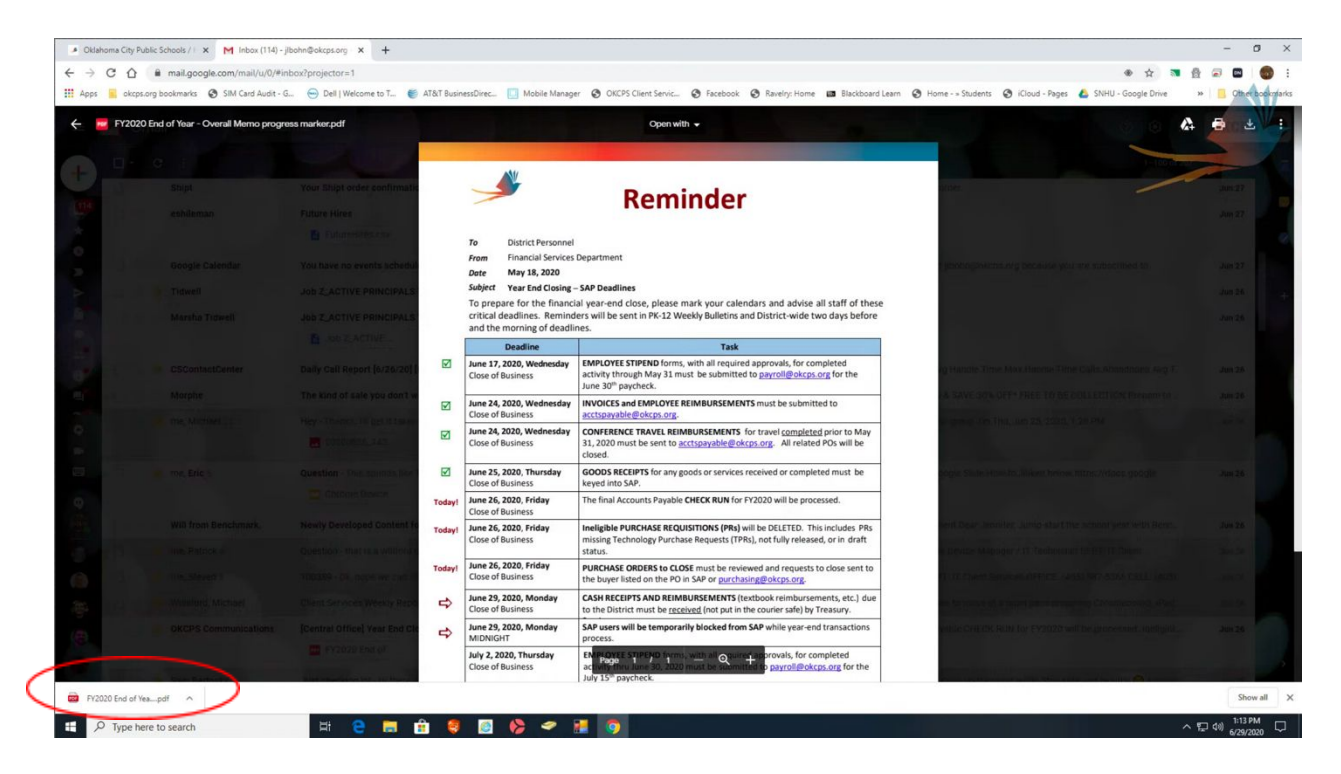

Haga clic en la flecha que apunta hacia "arriba" a la derecha del nombre del archivo y seleccione "*Show in Folder*".

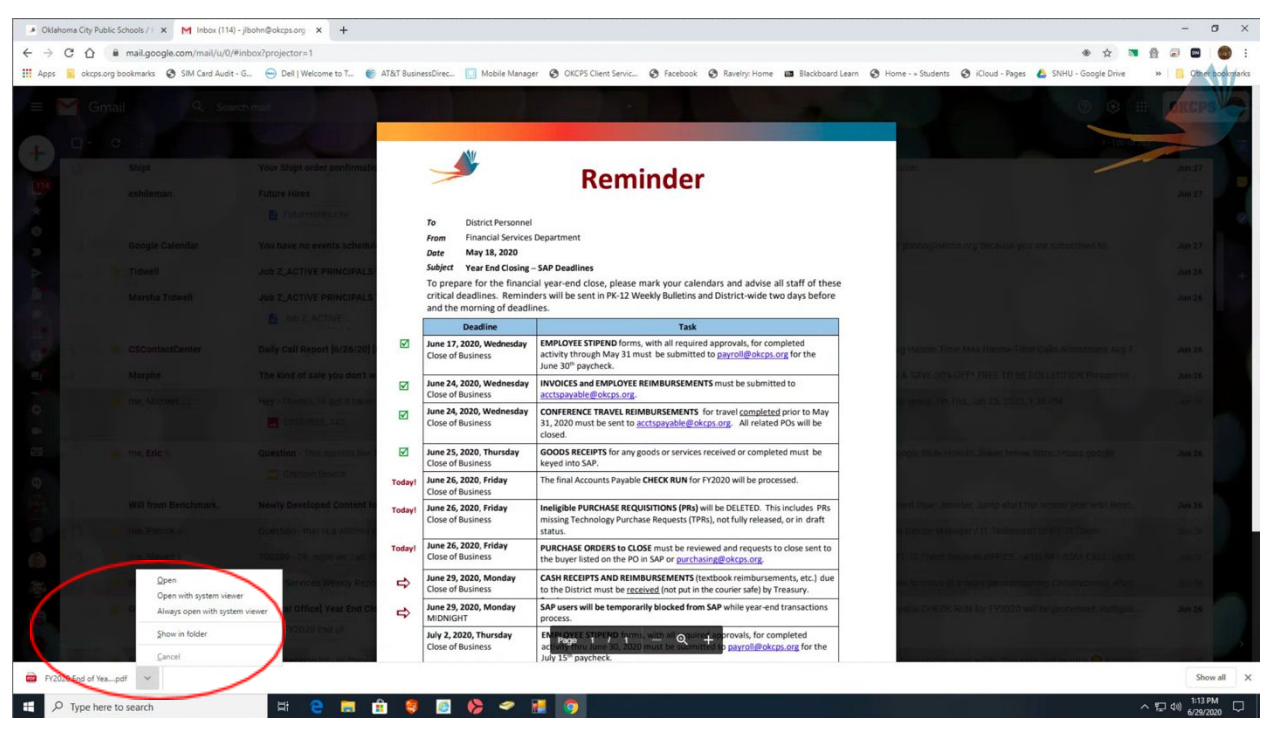

Una vez que se abra la ventana de la carpeta, seleccione el archivo y haga clic derecho. Esto abrirá un menú.

| Seleccione " <i>Open</i> v | with" en el men | iú y elija Adobe. |
|----------------------------|-----------------|-------------------|
|----------------------------|-----------------|-------------------|

| FY2020 Er | nd of Year - Overall Memo progre | ess marker.pdf                         |                        | Open with 🖌                                                                |                        | 0 0 4                               | • |
|-----------|----------------------------------|----------------------------------------|------------------------|----------------------------------------------------------------------------|------------------------|-------------------------------------|---|
|           |                                  |                                        | N                      |                                                                            |                        |                                     |   |
|           |                                  | Your Shipt order confirmatio           | -                      | Reminder                                                                   | at the                 |                                     |   |
|           |                                  | Future Hiref 🕹   🕑 🧾 🖛   Download      | ds                     |                                                                            | - c                    | ×                                   |   |
|           |                                  | E Fullion File Home Share              | View                   |                                                                            |                        |                                     |   |
|           |                                  | ← → * ↑ ♦ > Th                         | is PC > Downloads      |                                                                            | V O Search Downloads   | P subscritted th                    |   |
|           |                                  | Joh Z_ACTI                             | v Today (1)            | Date modified type Size                                                    |                        |                                     |   |
|           |                                  | Job Z ACTI  Desktop # Downloads #      | Property of            | *** 78/2020 1:12 PM PDF File 1,672 KB                                      |                        |                                     |   |
|           |                                  | Documents #                            | Edit with Notepades    |                                                                            |                        |                                     |   |
|           |                                  | Pictures #                             | 🕀 Scan with Windows De | fender 20/2019 7:45 AM Window Installer 15,076 KB                          |                        |                                     |   |
|           |                                  | Daily Call Re                          | Scan for Viruses       |                                                                            |                        | alla: Apanananana Aug (1)           |   |
|           |                                  | The kind of 🛛 📓 Videos                 | Open wit <u>h</u>      | Adobe Acrobat Reader DC                                                    |                        | LECTION Pressors to                 |   |
|           |                                  | Higher Theore                          | Give access to         | > S Google Chrome                                                          |                        | (PM                                 |   |
|           |                                  | 20200 This PC                          | Segulato               | > SMART Ink Document Viewer                                                |                        |                                     |   |
|           |                                  | Question - T                           | Cut                    | Search the Microsoft Store                                                 |                        | ps://docs.spoole                    |   |
|           |                                  | TE Garden                              | <u>⊊</u> opy           | <u>C</u> hoose another app                                                 |                        |                                     |   |
|           |                                  | and the second                         | Delete                 |                                                                            |                        |                                     |   |
|           |                                  | Newly Devel                            | Rename                 |                                                                            |                        | change book to be been              |   |
|           |                                  | Question - II.                         | Properties             |                                                                            |                        | Left in Talent                      |   |
|           |                                  | TELESSIS - Div                         |                        |                                                                            |                        | SECTORE CALL AND                    |   |
|           |                                  | Cilent Service 2 items 1 item selected | 1.63 MB                |                                                                            |                        | The state of the state of the state |   |
|           |                                  | [Central Office] Year End Cit          | June 29, 2020, Monday  | SAP users will be temporarily blocked from SAP while year-end transactions | NULL CHECK SON for Fr  | 2020 will be processed. open parts  |   |
|           |                                  | EV2020 End of                          | July 2, 2020, Thursday | PROVEE STIPPIND forms, with all opured approvals, for completed            |                        |                                     |   |
|           |                                  | The second second second               | Close of Business      | activity thru June 30, 2020 must be submitted to payroll@okcps.org for the | Street State State and |                                     |   |

El archivo se abrirá en Adobe y debería preguntarle si desea que Adobe sea el programa predeterminado.

Seleccione la casilla "Do not show this message again" y presione "yes".

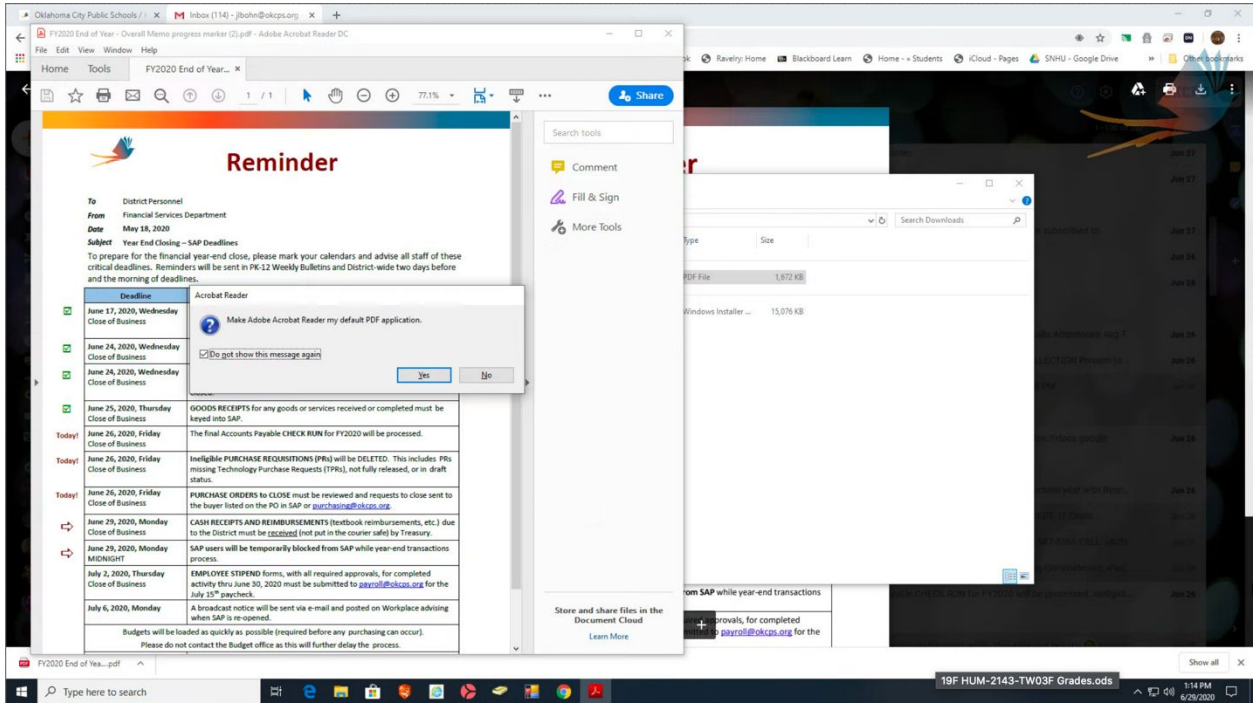

Aparecerá un cuadro de configuración. Haga clic en el botón "Change".

| ÷ | File Edit                                                        | End of Year - Overall Memo p<br>View Window Help<br>Tools FY2020 | rogress market (2) pdf - Adobe Acrobet R                                                                                                    | nader DC                                                                                                    | - ¤ ×                                                               | pk 😗 Ravelry: Home 📪 Blackboard Lear | n 😧 Home Students 🕥 Kloud - Pages 👔 | 🔹 🕁 📑 |                   |
|---|------------------------------------------------------------------|------------------------------------------------------------------|----------------------------------------------------------------------------------------------------|----------------------------------------------------------------------------------------------------|---------------------------------------------------------------------|--------------------------------------|-------------------------------------|-------|-------------------|
|   | E<br>E<br>E<br>E<br>Tada<br>Tada<br>Tada<br>Tada<br>Tada<br>Tada |                                                                  | Associate PDF file type<br>Click 'Change'                                                                                                    | Checker Archive Reaction and Archive Reaction and | Click on Charge. The<br>discose Acrobal Reade<br>on the read dialog | Professionality                      | V C Search Doumous                  |       |                   |
|   |                                                                  | Close of Business<br>Judy 6, 2020, Monday<br>Biologets will be   | activity thru June 30, 2020 must be s<br>July 15 <sup>th</sup> paycheck.<br>A broadcast notice will be sent via e-r<br>when 5AP is re-opened.<br>loaded as quickly as possible (required be<br>so costact the Burdet office as this will for | abmitted to <u>payrolifications</u> org for the<br>nail and posted on Workplace advising<br>fore any purchasing can occur).                                                                                                    | Store and share files in the<br>Document Cloud<br>Learn More        | rom SAP while year-end transactions  |                                     |       |                   |
|   | FY2020 End                                                       | of Yespdf                                                        |                                                                                                    |                                                                                                    |                                                                     |                                      |                                     |       | Show all X        |
|   | , Стур                                                           | e here to search                                                 | Hi 😑                                                                                                    | 💼 🏦 🏮 🔯 🍪 🛹 👪                                                                                                    | o 🖪                                                                 |                                      | وي التركي والالي                    |       | へ 覧 40) 1:15 PM ロ |

Aparecerá una lista de programas o aplicaciones. Elija Adobe y haga clic en "*OK*", luego "*Apply*" en la ventana de configuración.

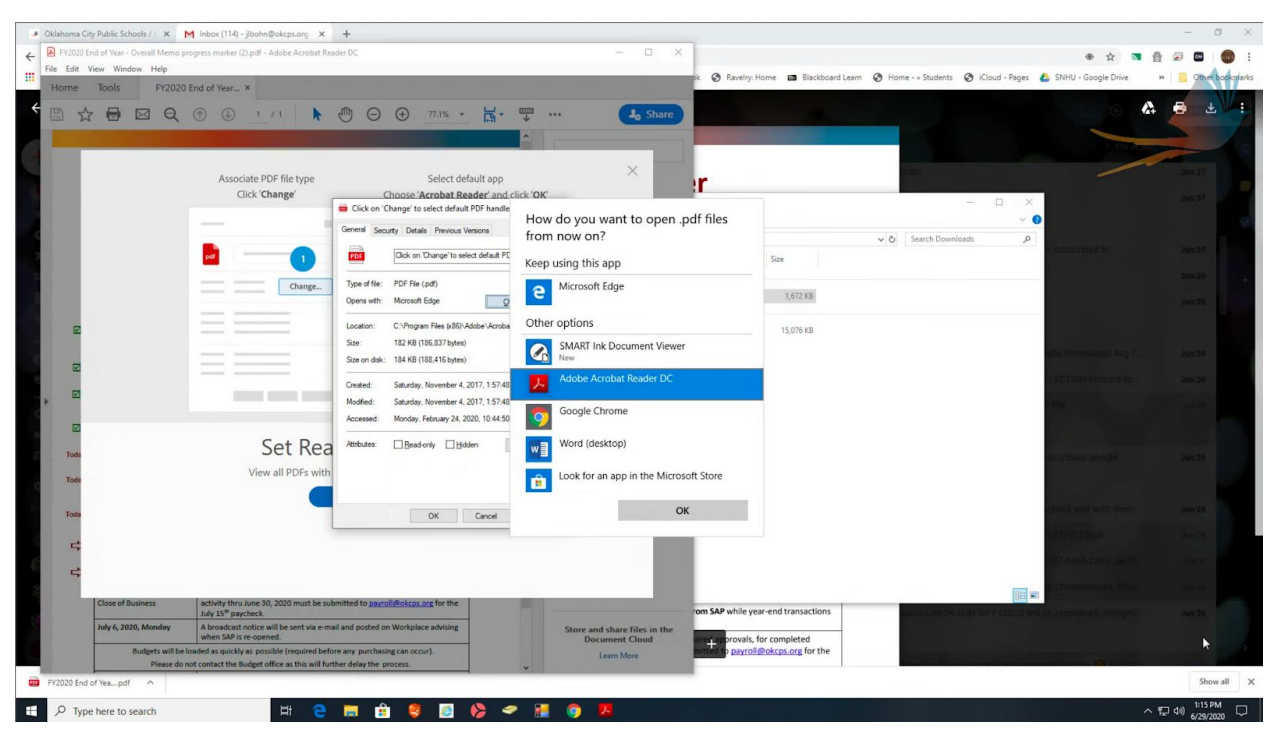

Sus archivos PDF ahora se abrirán en Adobe en lugar de su navegador de Internet predeterminado y debería poder imprimir bien. De lo contrario, llame al servicio de asistencia al 587-HELP.

# Firmar la Política de Uso Aceptable para Estudiantes Signing the Student AUP

Todos los estudiantes de secundaria y preparatoria firman la política de uso aceptable (AUP, en inglés). Para que un estudiante firme el AUP, debe ir a *Student Tools* en el sitio web de OKCPS. Los estudiantes de primaria NO deben firmar el AUP del estudiante.

| HOME | ABOUT OKCPS             | BOARD OF EDUCATION                                | DEPARTMENTS   | FAMILIES & COMMUNI | TY STUDENT TOOLS                       | STAFF TOOLS        | CAREERS          | Q                            |
|------|-------------------------|---------------------------------------------------|---------------|--------------------|----------------------------------------|--------------------|------------------|------------------------------|
| _    | AV.                     | Oklahoma City Pu<br>Ignite Passion. Instill Pride | iblic Schools |                    |                                        |                    | ^ Translate      | Schools +<br>* Users Options |
| ~    |                         |                                                   |               |                    |                                        |                    |                  |                              |
|      |                         | A                                                 |               |                    |                                        |                    |                  | •                            |
|      |                         |                                                   |               |                    | Home Stude                             | ent Tools   Resour | ces for Students | Resources                    |
|      | Resources f<br>Students | or                                                | Studa         | at Login           |                                        | 1                  |                  |                              |
|      | > <u>Resources</u>      |                                                   | Ren           | aissance           | Drive                                  | e                  |                  |                              |
|      | Infinite Camp           | us                                                |               | annig              | og in to your OKCPS Google Drive accor | and,               |                  |                              |
|      | Academic Plan           | nning Guide                                       | Stude         |                    |                                        |                    |                  |                              |
|      | Student Parer           | nt Handbook                                       | Stude         | IL AUP             |                                        |                    |                  |                              |
|      | > Student Code          | of Conduct                                        | Sign the      | AUP here!          |                                        |                    |                  |                              |
|      | Scholarships            |                                                   |               |                    |                                        |                    |                  |                              |

Aquí un estudiante puede firmar la política de uso aceptable o cambiar su contraseña.

| Oklahoma                                                            | City Public Schools Acceptable Use Policy                                      |
|---------------------------------------------------------------------|--------------------------------------------------------------------------------|
|                                                                     |                                                                                |
| Sign AUP                                                            |                                                                                |
| If you want to sign the Acceptable Use                              | Policy, Please Complete this form to Login:                                    |
| Student 📀                                                           |                                                                                |
| Please Enter the Credentia                                          | ls:                                                                            |
| First Name                                                          |                                                                                |
| Last Name                                                           |                                                                                |
| StudentId                                                           |                                                                                |
| Birth Date (mmddyyyy)                                               | mm dd yyyy                                                                     |
|                                                                     | Submit                                                                         |
| Forgot Logonid / Password<br>If you have already signed the Accepta | ble Use Policy and you forgot your logonid or password, Click here             |
| , , , , , , , , , , , , , , , , , , , ,                             |                                                                                |
| Change Account Settings                                             |                                                                                |
| If you have already signed the Accepta                              | ble Use Policy and you want to change your account settings, Click <u>here</u> |
| **Use your unique 6 or 7 digit                                      | Student ID (add leading zeros if needed. Example: 00xxxx)**                    |

El nombre de usuario de los estudiantes siempre será nombre.apellido@okcps.org.

Si un estudiante no puede recordar su respuesta a la pregunta secreta, o si necesita otra ayuda, llame al servicio de asistencia al 587-HELP.

### Firmar la aceptación de Google – Estudiantes

Todos los estudiantes deben firmar inicialmente una aceptación de los términos de uso de Google antes de poder acceder a los productos de Google, incluidos los Chromebooks.

Para que un estudiante firme la aceptación de Google, debe ir a Google Drive (encerrado en un círculo rojo), que se encuentra bajo *Student Tools* en el sitio web de OKCPS.

| НОМЕ | ABOUT OKCPS                                                                                                    | BOARD OF EDUCATION                                   | DEPARTMENTS                             | FAMILIES & COMMUNITY                                   | STUDENT TOOLS                            | STAFF TOOLS                                    | CAREERS         | Q                            |
|------|----------------------------------------------------------------------------------------------------|------------------------------------------------------|-----------------------------------------|--------------------------------------------------------|------------------------------------------|------------------------------------------------|-----------------|------------------------------|
|      |                                                                                                    | Oklahoma City Pu<br>Ignite Passion. Instill Pride    | iblic Schools                           |                                                        |                                          |                                                | ^ Translate     | Schools +<br>* Users Options |
| 2    |                                                                                                    | A                                                    |                                         | 1                                                      |                                          |                                                |                 |                              |
|      | Resources f<br>Students           Resources           Infinite Campi           Academic Plar           Student Parer           Student Code           Scholarships | or<br>us<br>nning Guide<br>ht Handbook<br>of Conduct | Stude<br>Rer<br>Le<br>Stude<br>Sign the | nt Login<br>naissance<br>arning<br>nt AUP<br>AUP here! | Home Studen                              | nt Tools   Resourc                             | es for Students | Resources                    |
|      |                                                                                                    |                                                      | Destir<br>Libra                         | ny Digital<br>Ary                                      | Login Us<br>Student II<br>Netropolitan L | ing Your<br>D Number<br>Carcl<br>ibrary System |                 |                              |

Los nombres de usuario de los estudiantes serán <u>nombre.apellido@okcps.org</u>, y las contraseñas deben ser:

- **Para estudiantes de primaria:** la letra X en mayúscula, el número cero (0) y el número de identificación del estudiante.
- **Para los estudiantes de secundaria y preparatoria:** la contraseña se establece a través de la AUP del estudiante (marcada con un círculo en naranja).

Una vez que el estudiante haya firmado su aceptación de Google, su cuenta tardará 15 minutos en activarse y 24 horas para que puedan iniciar sesión en un Chromebook. Si tiene alguna pregunta, llame al servicio de asistencia al 587-HELP.

# Cómo conectar un Chromebook a una red de WiFi

1. Encienda el Chromebook, es posible que le aparezca un cuadro con el mensaje "*Network not available*". Debe haber una lista de redes disponibles en su área inmediata.

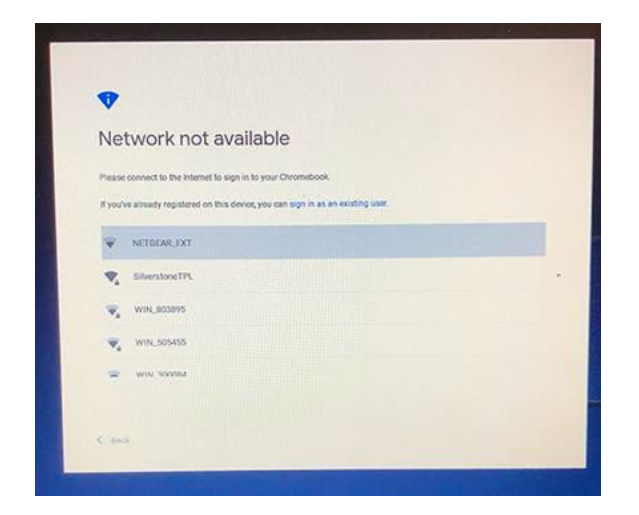

- 2. Encuentre su red de WiFi y haga clic en ella (use el SSID que se encuentra en la parte posterior de un punto de WiFi portátil si eso es lo que está usando. Pasos para los puntos de WiFi portátil a continuación).
- 3. La primera vez que se conecte a la red de WiFi, se le pedirá una contraseña a menos que su red esté abierta, luego se conectará automáticamente. Para puntos de WiFi portátil o redes protegidas con contraseña, ingrese su contraseña en la casilla de *Password* y haga clic en *Connect*.

|                                                      | 1      | ****    |
|------------------------------------------------------|--------|---------|
| Join Wi-Fi network                                   |        |         |
| ssio This is your WiFi Network Name                  |        |         |
| Security                                             |        |         |
| PSK (WPA or RSN)                                     |        |         |
| Password                                             |        |         |
| Type In Your Password Here                           |        | 0       |
| Allow other users of this device to use this network |        |         |
|                                                      | Cancel | Connect |

4. Debería ver un cuadro que dice "*OKCPS Federation Services*". Si no se carga, haga clic en el botón "*Back*" en la esquina inferior izquierda y luego en "*Next*" para actualizar la página.

| OKCPS Federation Se                      | ervices |
|------------------------------------------|---------|
| Sign in with your organizational account |         |
| someone@example.com                      |         |
| Password                                 |         |
| Sian In                                  |         |
|                                          |         |
|                                          |         |
|                                          |         |
| a 1017 Marcat                            |         |
| AP 2012 TREIDWAY                         |         |

- 5. Escriba su contraseña.
- 6. Para estudiantes de primaria, la contraseña es la letra X en mayúscula, seguida del número cero (0) y luego el número de identificación estudiantil. Por ejemplo: X0123456 .
- 7. Ya puede usar su dispositivo.

#### Pasos para conectarse a una red portátil de WiFi

1. Encienda el dispositivo y ubique el SSID (nombre de la red de WiFi) del punto de WiFi portátil en la lista de redes de WiFi disponible.

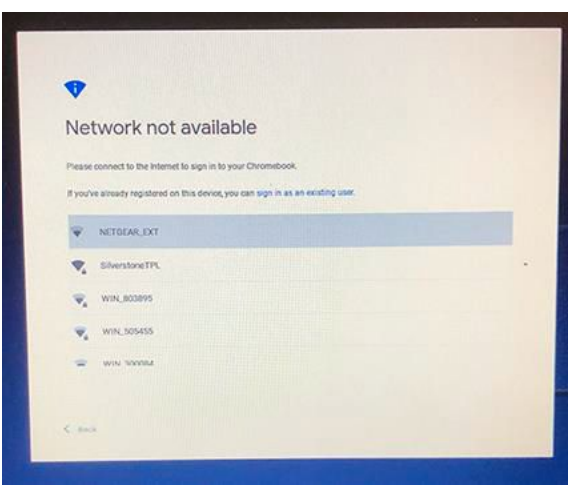

2. Puede encontrar el SSID de su punto portátil de WiFi en la parte posterior del dispositivo (vea la foto debajo). "*SSID Name*" es el nombre de la red de WiFi y "*SSID PWD*" es la contraseña para obtener acceso al WiFi.

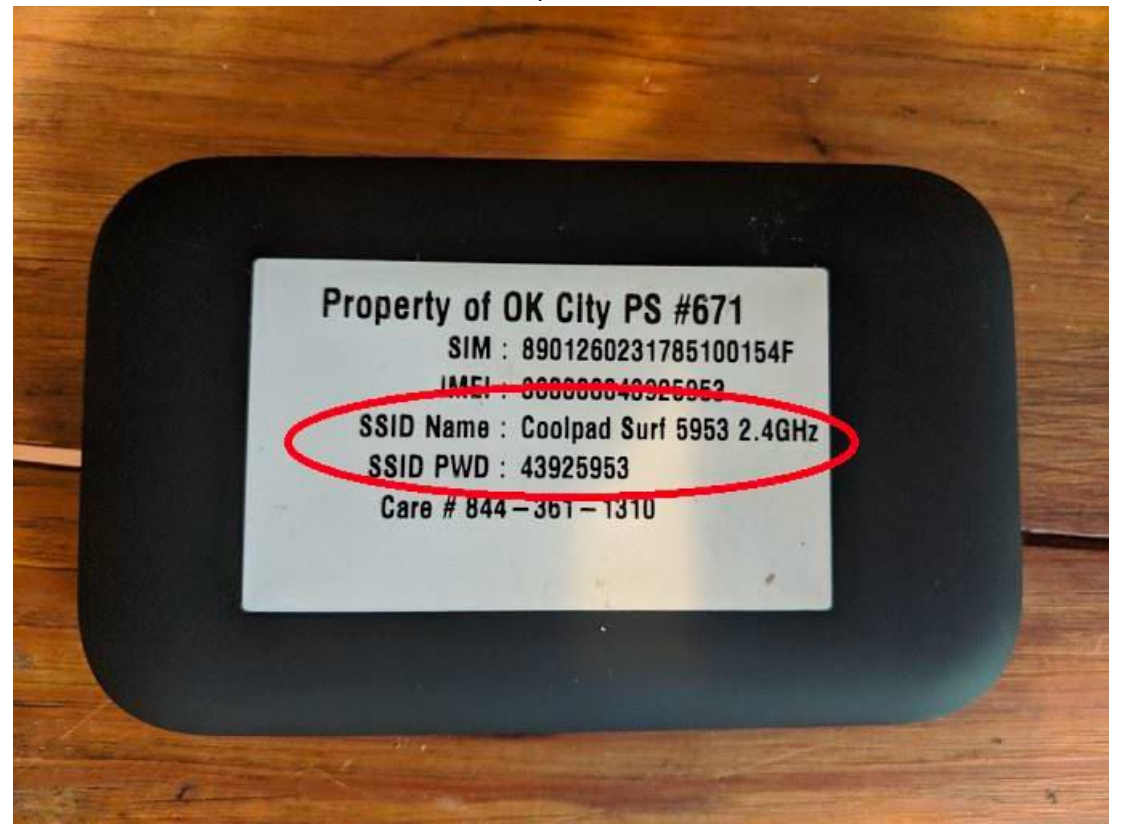

3. La primera vez que se conecte a la red, se le pedirá una contraseña a menos que su red esté abierta, luego se conectará automáticamente. Para puntos de WiFi portátiles o redes protegidas, ingrese la contraseña en la casilla de "Password", y haga clic en "Connect".

|                                                      |        | ×       |
|------------------------------------------------------|--------|---------|
| Join Wi-Fi network                                   |        |         |
| ssio This is your WiFi Network Name                  |        |         |
|                                                      |        |         |
| Security                                             |        |         |
| PSK (WPA or RSN)                                     |        |         |
| Password                                             |        |         |
| Type In Your Password Here                           |        | 0       |
| Allow other users of this device to use this network |        |         |
|                                                      | Cancel | Connect |

4. A continuación verá una ventana llamada "*OKCPS Federation Services*". Si no se carga, haga clic en el botón "*Back*" en la esquina inferior izquierda y luego en "*Next*" para actualizar la página.

| This sig | gn-in service is hosted by adfa okces.org |
|----------|-------------------------------------------|
|          | OKCPS Federation Services                 |
|          | komeone@example.com                       |
|          | Password                                  |
|          | Şign in                                   |
|          |                                           |
|          | e 2013 Morrowit                           |
| Beck     |                                           |

- 5. Escriba su contraseña.
- 6. Para estudiantes de primaria, la contraseña es la letra X en mayúscula, seguida del número cero (0) y luego el número de identificación estudiantil. Por ejemplo: X0123456 .
- 7. Ya puede usar su dispositivo.

# Cómo firmar el RUP del personal

Abra un buscador e ingrese a ww.okcps.org

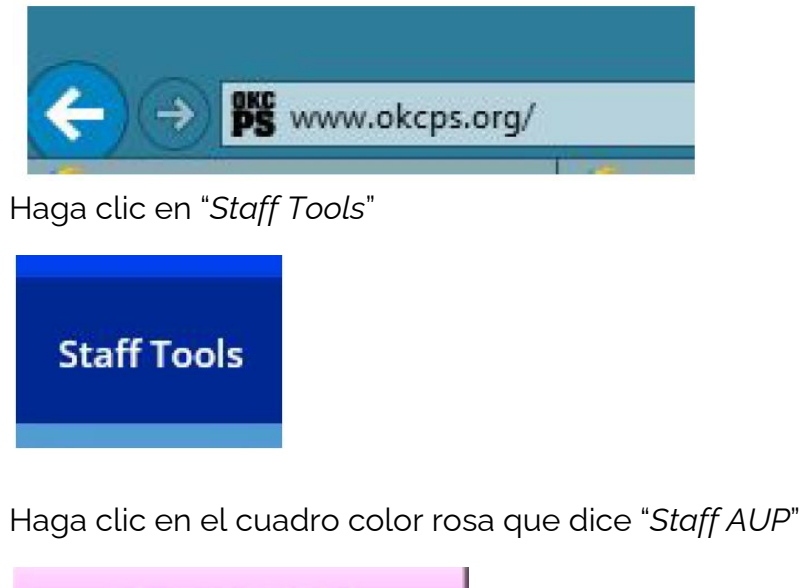

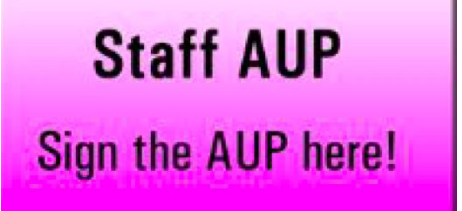

Haga clic en "here" al final de la oración bajo "Forgot Logonid / Password"

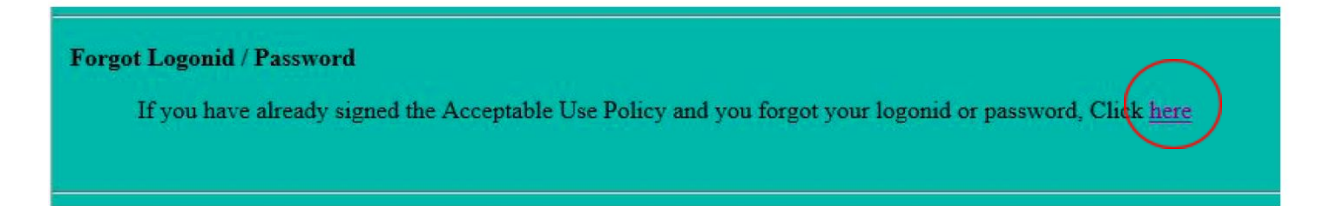

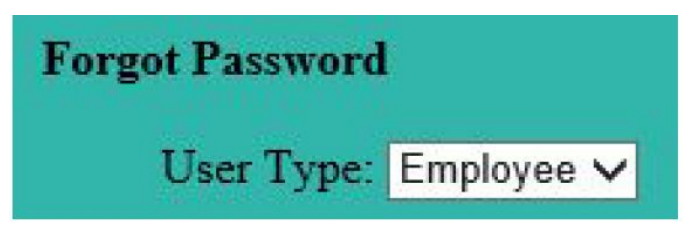

Asegúrese que la casilla diga "Employee"

Ingrese su apellido

| Enter Credentials              |                                 |             |
|--------------------------------|---------------------------------|-------------|
| Last Name                      |                                 |             |
| Ingrese su número de identific | ación de empleado               |             |
| ***DEBE AGREGAR TRES CERO      | S (000) DELANTE DE SU NÚMERO DE | Ē           |
| IDENTIFICACIÓN DE EMPLEAD      | O PARA QUE SEA UN NÚMERO CON    | UN TOTAL DE |
| <mark>8 DÍGITOS.</mark>        |                                 |             |
|                                |                                 |             |

\*\*Use your unique 8 digit employee ID (add leading zeros if needed. Example: 000xxxxx)\*\*

Ingrese su fecha de nacimiento en formato Mes / Día / Año y haga clic en "Submit"

| Date of Birth | mm     | dd | уууу |
|---------------|--------|----|------|
|               | Submit |    |      |

Ingrese el nombre de usuario de su distrito; Esta es la primera parte de su dirección de correo electrónico del distrito y comúnmente es la primera letra de su nombre, la inicial del segundo nombre y luego el apellido.

# Please enter the following to proceed :

# Enter Network LogonId :

Responda su pregunta secreta y presione "*Send*". Tenga en cuenta que este campo distingue entre mayúsculas y minúsculas. Si no puede recordar la respuesta a su pregunta secreta, llame al servicio de asistencia al 587-HELP

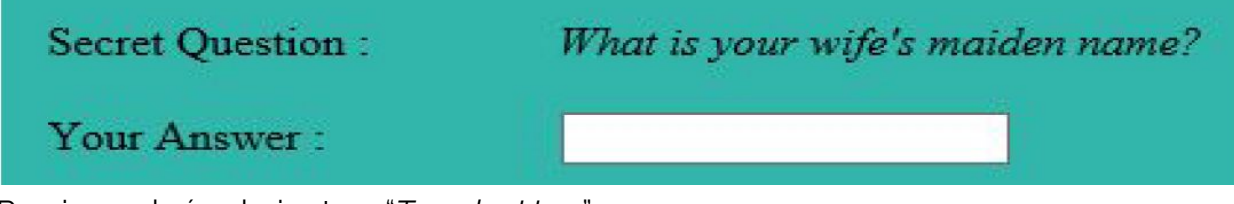

Presione el círculo junto a "Type by User"

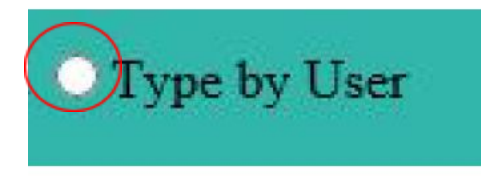

Ingrese una nueva contraseña en las casillas de "*Type new password*" y "*Re-type new password*", y luego presione "*Send*". La nueva contraseña debe tener al menos 8 caracteres y 3 de 4 de los siguientes:

- a. Una letra mayúscula
- b. Una letra en minúscula
- c. Un número
- d. Uno de los siguientes símbolos: <u>! @ # \$ % &</u>

| Type New Password :    |  |
|------------------------|--|
| Re-type New Password : |  |
| Submit                 |  |

Espere entre 5 y 15 minutos para que la contraseña se sincronice con nuestros servidores antes de intentar iniciar sesión nuevamente.

#### No hay audio desde el modo de presentación durante Google Meet o Hangouts

Pasos a seguir cuando los estudiantes no pueden escuchar el audio de una presentación en Google Meets o Hangouts cuando el presentador está usando una PC con Windows.

Estos pasos se aplican solo al presentador que usa una máquina Windows.

1. En Windows, vaya al menú de inicio y busque el icono de configuración o escriba en la barra de búsqueda "*settings*".

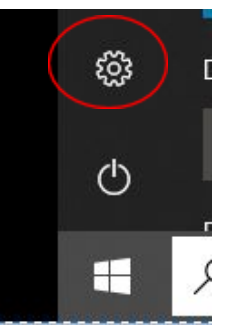

2. En la ventana de configuración, haga clic en "System"

|                                                   |   |                                              | Windows Settings |                                           |    |          |                     |
|---------------------------------------------------|---|----------------------------------------------|------------------|-------------------------------------------|----|----------|---------------------|
|                                                   |   |                                              | Find a setting   |                                           | م  |          |                     |
| System<br>Display, sound, notifications,<br>power |   | <b>Devices</b><br>Bluetooth, printers, mouse |                  | <b>Phone</b><br>Link your Android, iPhone | ŧ. | $\oplus$ | Netwoi<br>Wi-Fi, ai |
| Apps                                              | Q | Accounts                                     |                  | Time & Language                           | Ó  |          | Gamin               |

3. Bajo el menú de system, haga clic en "sound".

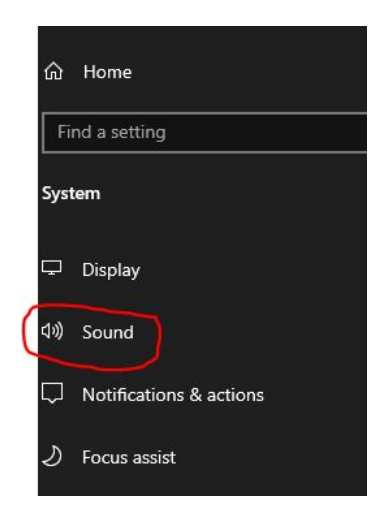

4. Vaya a la sección de "Input" y haga clic en "Manage sound Devices".

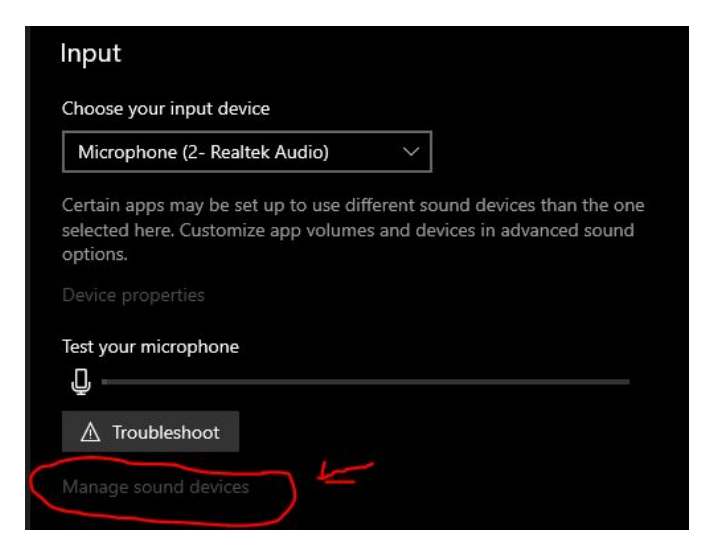

5. En la lista de dispositivos de entrada y salida, vaya al final donde dice *"stereo mix"*. Haga clic en *"stereo mix" y* haga clic en *"Enable"* cuando aparezca la opción.

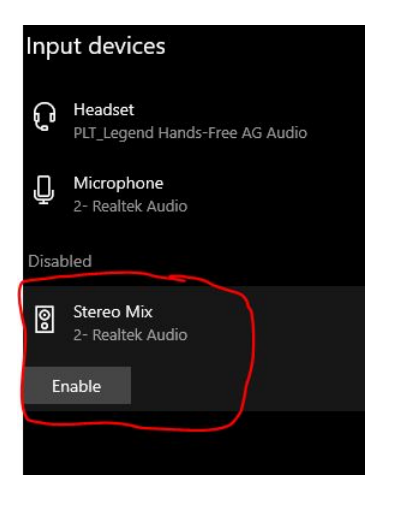

6. Ahora el audio debería funcionar en el modo de presentación

## Cómo iniciar sesión con su cuenta de Gmail del Distrito

- 1. Visite la página web de Gmail.
  - a. Visite <u>www.gmail.com</u> en su buscador web **0** 
    - i. Visite <u>www.okcps.org</u>
      - 1. Haga clic en "*staff tools*"
      - 2. Haga clic en el ícono de Gmail (sobre blanco con letra M en rojo)
- 2. Ingrese su correo electrónico de OKCPS en la casilla de username: <u>usuario@okcps.org</u>
  - a. Asegúrese de escribir @okcps.org después de su nombre de usuario.
  - En algunos casos, cuando usa un dispositivo propiedad del distrito y/o mientras está en la red escolar, puede o no recordar sus credenciales.
  - c. Haga clic en "*next*" o en "*sign in*"
- 3. Si NO está en la red del distrito o está utilizando un dispositivo personal, después de escribir su dirección de correo electrónico y hacer clic en "*next*", verá una página de *OKCPS Federation Services*.
  - a. Vuelva a escribir su dirección de correo con su usuario seguido de 
     @okcps.org. Puede que esté o no guardado en su dispositivo y que la contraseña se ingrese automáticamente.
  - b. Escriba su contraseña en la casilla de "password".
  - c. Haga clic en "sign in"
  - d. Google le pedirá que verifique que es usted. Haga clic en "*continue*". Ahora debería ver su buzón de correo electrónico.

Si la página sigue intentando iniciar sesión en una cuenta iniciada previamente (como un correo electrónico personal de Gmail o OKCPS de otro usuario), debe borrar el historial de su navegador.

Para borrar el historial de su navegador, determine cuál navegador está usando: Para Google Chrome: <u>https://support.google.com</u> Para Internet Explorer: <u>https://support.microsoft.com</u> Para Firefox: <u>https://support.mozilla.org</u> Para Microsoft Edge: <u>https://support.microsoft.com</u>

#### Conectar correo electrónico a dispositivo móvil

OKCPS y el departamento de Servicios de Informática y Tecnología no son responsables de los dispositivos personales y no son responsables de ningún problema que pueda ocurrir mientras se conecta su correo electrónico del distrito. No solucionamos problemas de dispositivos personales.

Aquí hay algunos enlaces para usar como referencia para su dispositivo: Dispositivos Apple: <u>https://support.google.com/iOS</u> Dispositivos Android: <u>https://support.google.com/Android</u> Ayuda general para iniciar sesión con Google: <u>https://support.google.com/mail</u> Ayuda para sincronizar su cuenta de Gmail: <u>https://support.google.com</u>